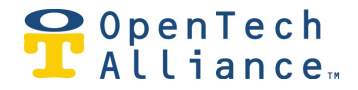

## **INSOMNIAC IOE Control Center Thermostat**

The INSOMNIAC IOE Control Center currently operates with the Honeywell Lyric Round and T Series Thermostats. These units are available both online and local home improvement stores.

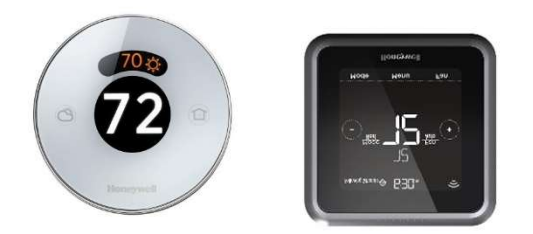

If a Honeywell Thermostat is connected to a facility, then the Thermostat will be displayed on the dashboard.

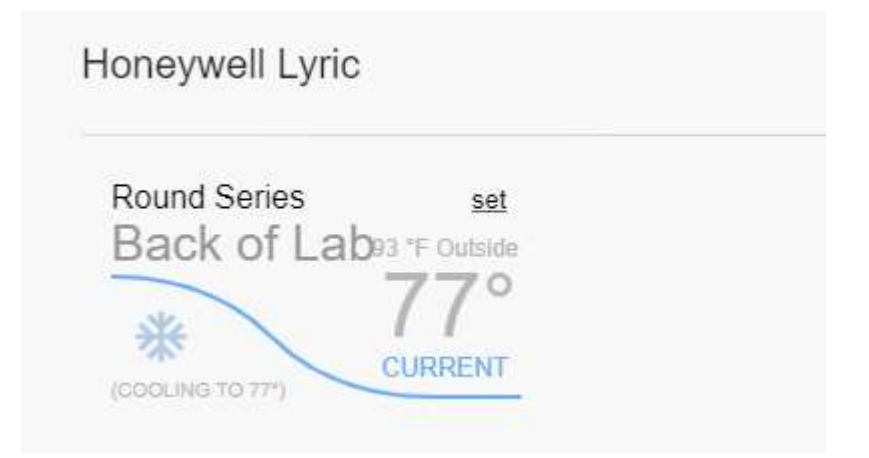

The Thermostat widget will display the Thermostat Type: Round or Lyric, the name of the Thermostat that was configured when set up with Honeywell.

Current outside temperature and thermostat temperature. As well as the current mode of the HVAC unit.

Rev 1

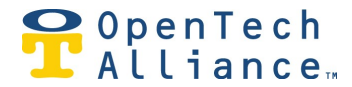

Selecting the set link will allow the user to change the current temperature up or down.

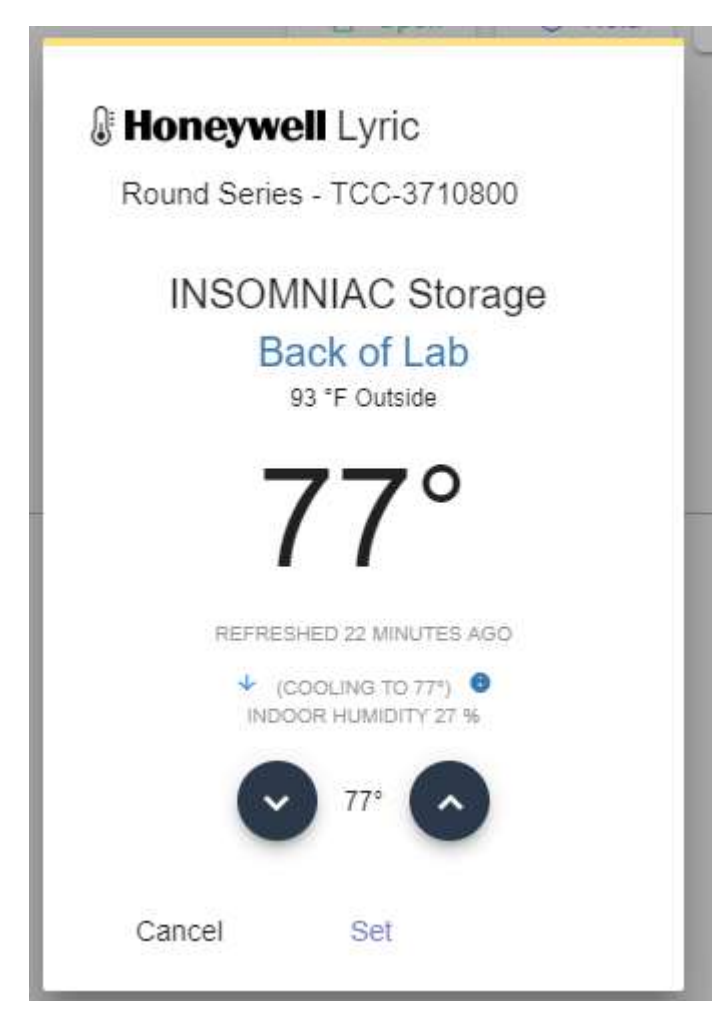

Selecting the i button will allow the user to view all thermostats associated with the facility.

| lter        |              |             |      |  |
|-------------|--------------|-------------|------|--|
| Description | Device Type  | Temperature | Edit |  |
| Back of Lab | Round Series | 77 °F       | 1    |  |

OpenTech Alliance, Inc. www.opentechalliance.com P: 602 749 9370 F: 602 324 8658 2501 W. Dunlap Ave., Suite 255 Phoenix, AZ 85021

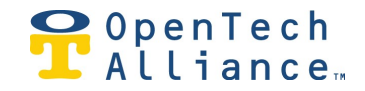

To adjust thermostat select the Edit button

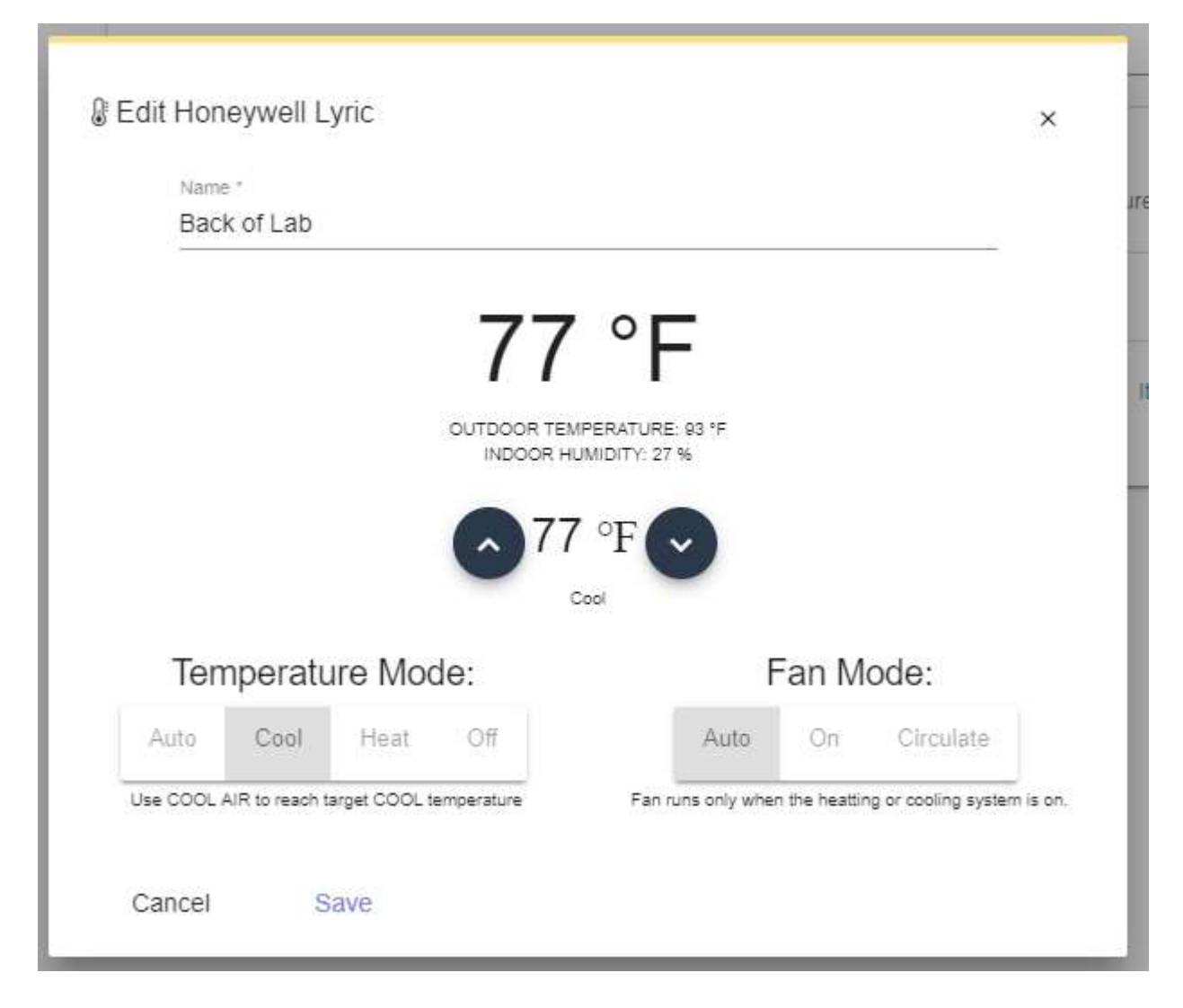

The up and down arrows can be used to adjust the current temperature.

Fan Mode will turn the HVAC unit from Auto, On or Circulate.

Mode controls the HVAC unit. Cool, Heat, Off or Auto

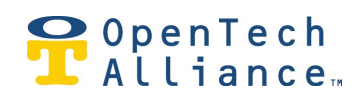

| When Auto is selected you can set temperature | es to automatically turn on Heat or Cool. |
|-----------------------------------------------|-------------------------------------------|
|-----------------------------------------------|-------------------------------------------|

| Main | e 7          |                                   |                                     |       |           |   |
|------|--------------|-----------------------------------|-------------------------------------|-------|-----------|---|
| Bac  | k of Lab     |                                   |                                     |       |           |   |
|      | 77 05        | 77<br>OUTDOOR TEMPE<br>INDOOR HUM | °F<br>ERATURE: 03 °F<br>IDITY: 27 % | 7     | 1         |   |
| Ter  | mperature Mo | e:                                | F                                   | an Me | Heat      |   |
|      | Cool Heat    | Off                               | Auto                                | On    | Circulate |   |
| Auto |              |                                   |                                     |       |           | 8 |